## **MODECOM FREETAB 2099**

## Firmware updates >>> Android 4.0.4 ICS >>> Version 1

- Before updating charge the tablet
- Updates erases all data from the device
- Please carry out updating proces in accordance
- To run an update, you will need a desktop computer or laptop and card reader along with a microSD memory card min.1GB

## The first launch of the device after the update may take a little longer than normally (a few minutes), as it is connected with the installation of the components.

- 1. Prepare microSD card reader and microSD card min.1GB
- 2. From the following link download the file containing updated to Android 4.0.4 Version 1

http://freetab.eu/softy/ENG/Tablets/FreeTAB\_2099/Firmware/Android\_4.0.4/Version\_1/EN/Firmware\_2099\_android\_4.0.4\_version\_1.zip

- **3.** Unzip the file **Firmware\_2099\_android\_4.0.4\_version\_1.zip** on computer disk drive, a folder named Firmware\_2099\_android\_4.0.4\_version\_1 will be created
- 4. Place the microSD card into the reader and plug it into your computer
- 5. Go to the folder Firmware\_2099\_android\_4.0.4\_wersja\_1 and copy a file update.img to microSD
- 6. Turn on the tablet and boot the system, then insert the microSD card into the memory card slot, the screen will ask you to start the update process, click **Install**

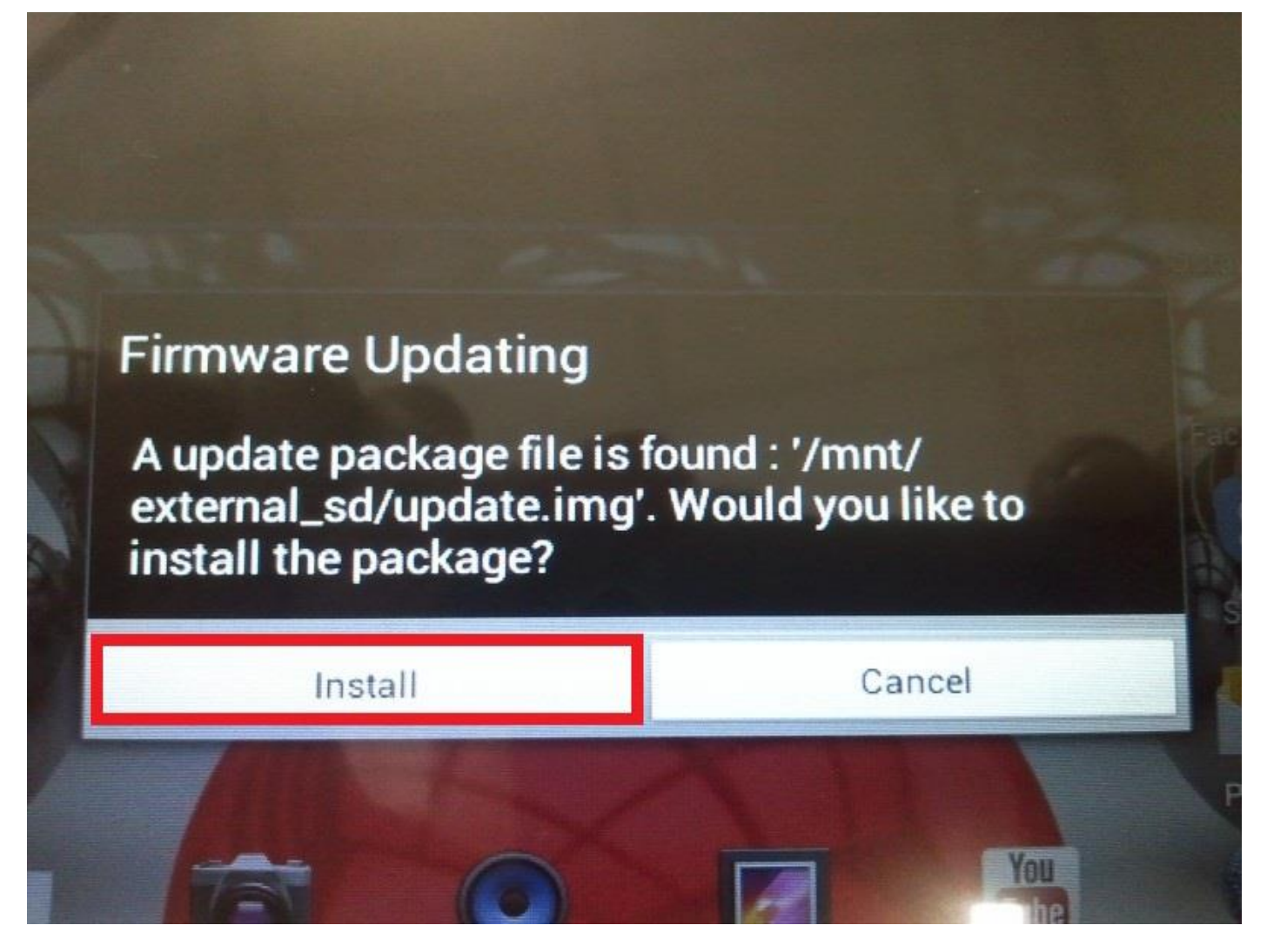

7. The installation procedure takes approximately 5 minutes after the system starts automatically

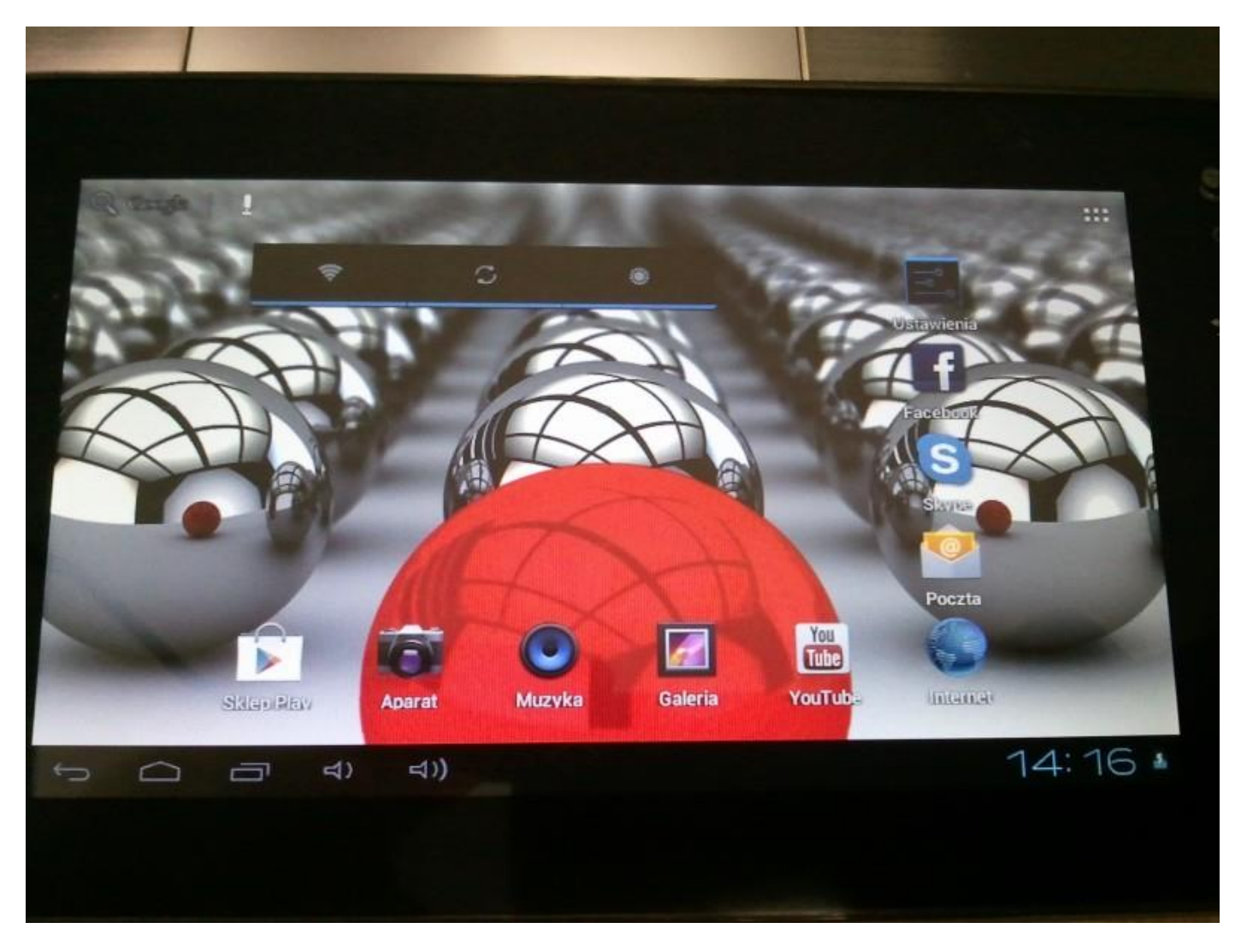

The software has been properly installed, delete the file update.img with microSD memory card

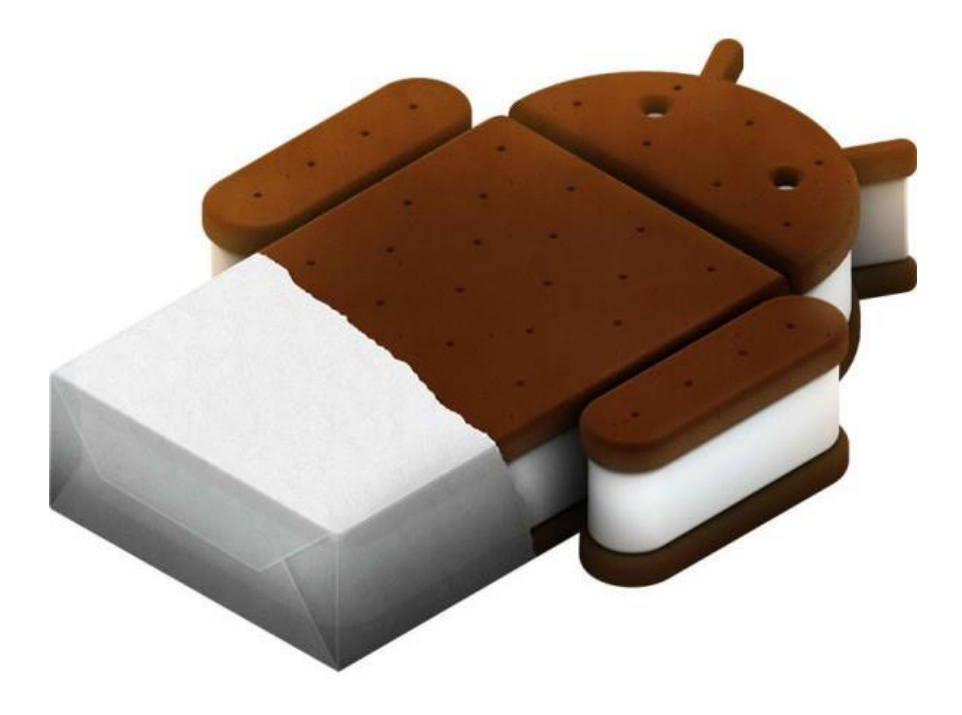